### HOW TO "UPGRADE" YOUR STATUS FROM PRE-SETTLED TO SETTLED STATUS

A step by step guide to the online application process

Delegation of the European Union to The United Kingdom

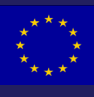

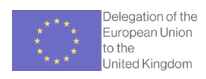

### **ABOUT THIS GUIDE**

The application presented in this guide is for a pre-settled status holder who

- has lived in the UK for five years continuously
- is applying for settled status using their passport
- has a national insurance number
- has one EU nationality
- has no criminal convictions
- is applying from inside the UK.

It may be that your situation is a little different. For example, if you have more than one nationality, if you are applying as a sponsored family member, or if you are applying with a national ID card rather than a passport.

Because of this, there might be some extra questions in your online application form, in addition to what is presented in this guide. This is so the application form captures all the relevant information about your application and there is nothing to worry about.

If you are not sure about what you need to do to apply for settled status, it is advisable to speak to a UK based regulated legal advisor.

### **BEFORE YOU BEGIN**

Make sure your UK Visas and Immigration (UKVI) account is up to date with your current identity document (your current passport or national ID card) as this allows you to start an application for settled status that is linked to your existing pre-settled status.

You can update your UKVI account with your new identity document here.

### LOOKING FOR HELP FROM A REGULATED ADVISOR?

You can find a list of suggested links on page <u>30</u> that can help you to find regulated immigration advisors.

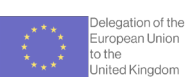

### WHAT YOU WILL DO

Download the EU Exit: ID Document Check app on your phone

The app is available on iOS and Android

This is the app you use to complete the first step of the application process-verifying your identity.

### WHAT YOU WILL SEE

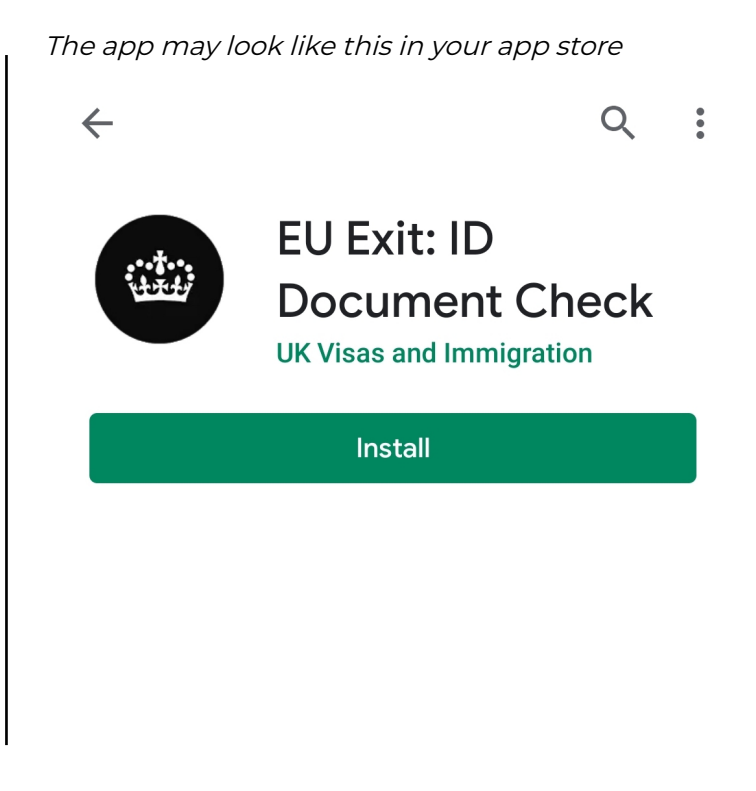

View upon opening the app

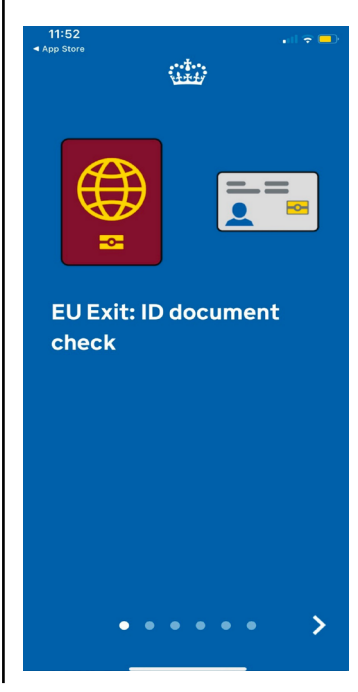

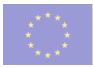

### step 02

### WHAT YOU WILL DO

Answer the questions.

When asked if you are applying to the EUSS, click 'yes

### WHAT YOU WILL SEE

The screens asking you questions may look like this

| <ul> <li>App Store</li> <li>✓ Back</li> </ul> | :                         |
|-----------------------------------------------|---------------------------|
| Are you apply<br>Settlement S                 | ying to the EU<br>Scheme? |
| This includes switching settled status.       | ng from pre-settled to    |
| Yes                                           | >                         |
| No                                            | >                         |
|                                               |                           |

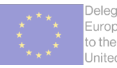

### Delegation of the European Union to the United Kingdom

### STEP **03**

### WHAT YOU WILL DO

Continue answering the questions

You may be asked further questions on your specific circumstances

ul 🔶

### WHAT YOU WILL SEE

App Store

🕻 Back

| Choose the correct option for |  |
|-------------------------------|--|
| your circumstances            |  |
|                               |  |
| 11:52                         |  |

### Are you an EEA or Swiss national?

| Yes                             | > |
|---------------------------------|---|
| Νο                              | > |
| Which countries are in the EEA? |   |

*If you are applying with your passport, select that option* 

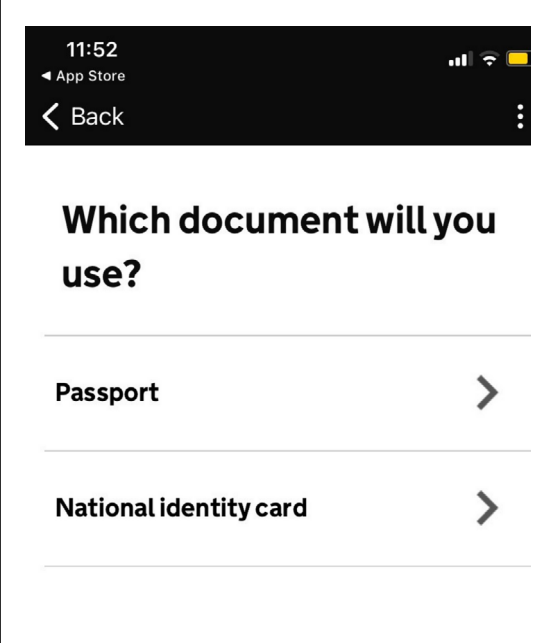

# STEP **O**4

### WHAT YOU WILL DO

You will now verify your identity with your personal document

Follow the instructions on the screen.

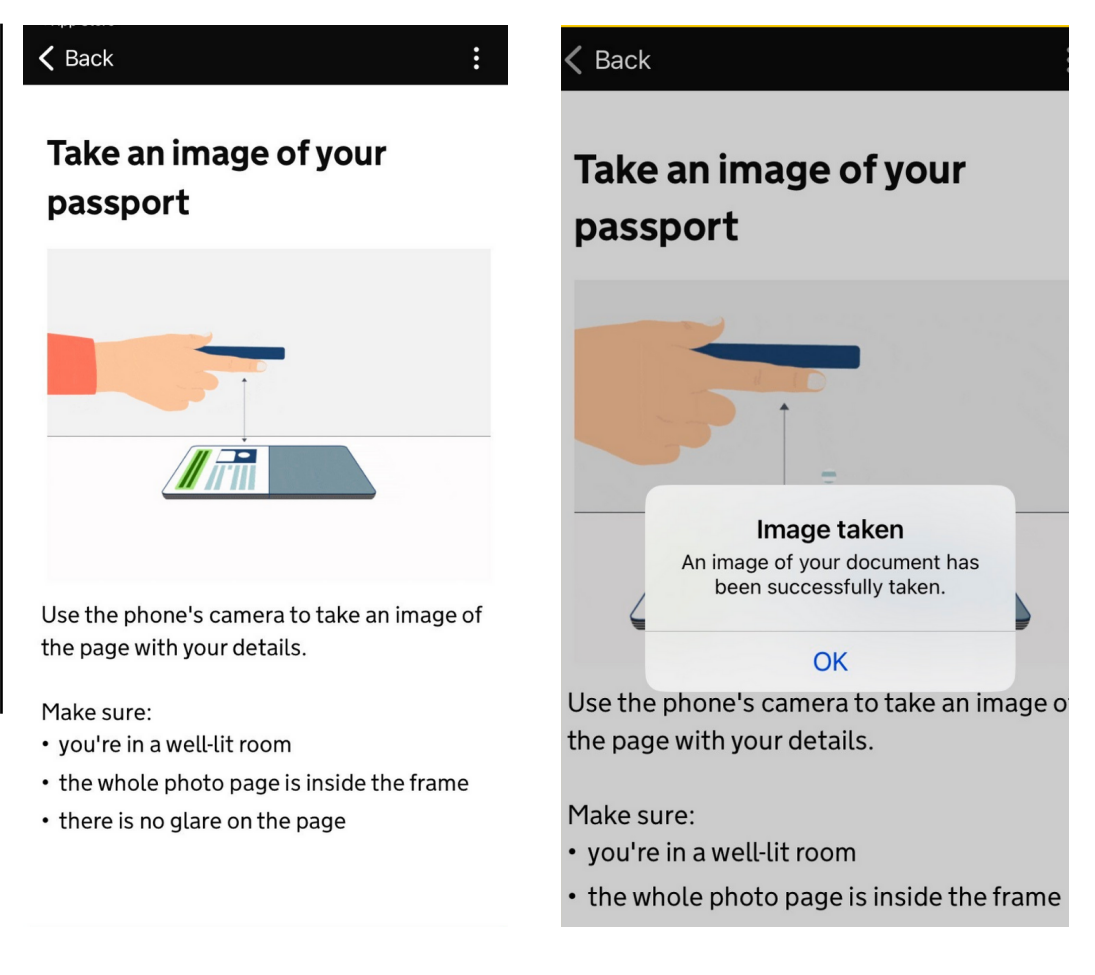

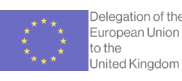

### WHAT YOU WILL DO

You will receive a verification code on the phone number registered with your UKVI account. Please provide it when asked.

Note: if your identity document has not been previously linked to your UKVI account, you may be asked to provide a phone number and email address at this point. Please refer to page 2 to make sure your UKVI account is up to date.

### WHAT YOU WILL SEE

You will be asked to provide the code sent to your phone

:

Enter 6 digit code sent to your phone

Not received a code or wrong number

Continue

| 1    | 2<br>авс | 3<br>Def                    |
|------|----------|-----------------------------|
| 4    | 5        | 6                           |
| вні  | JKL      | MNO                         |
| 7    | 8        | 9                           |
| PQRS | TUV      | wxyz                        |
|      | 0        | $\langle \! \! \times \!\!$ |

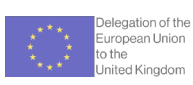

### step 06

### WHAT YOU WILL DO

After the two-step verification, you will be asked to place your phone on your passport so that the chip in your passport can be accessed.

It might take a few attempts to get the right position and to access the chip. Be patient until this process is finished. When the process is finished, you will receive a notification that your information has been accessed. Click "OK".

### WHAT YOU WILL SEE

| You will be asked to                                             |
|------------------------------------------------------------------|
| access your passport chip                                        |
|                                                                  |
| :                                                                |
|                                                                  |
| Access the chip in your                                          |
| passport                                                         |
|                                                                  |
|                                                                  |
|                                                                  |
|                                                                  |
| This is so we can check the information stored in your passport. |
| Close your passport and remove any cases                         |
| you have on the phone or your passport                           |
| beiore you continue.                                             |
| Put the top of the phone halfway down<br>your passport.          |
| Continue                                                         |
|                                                                  |

Follow the instructions - it might take a few attempts to get the right position

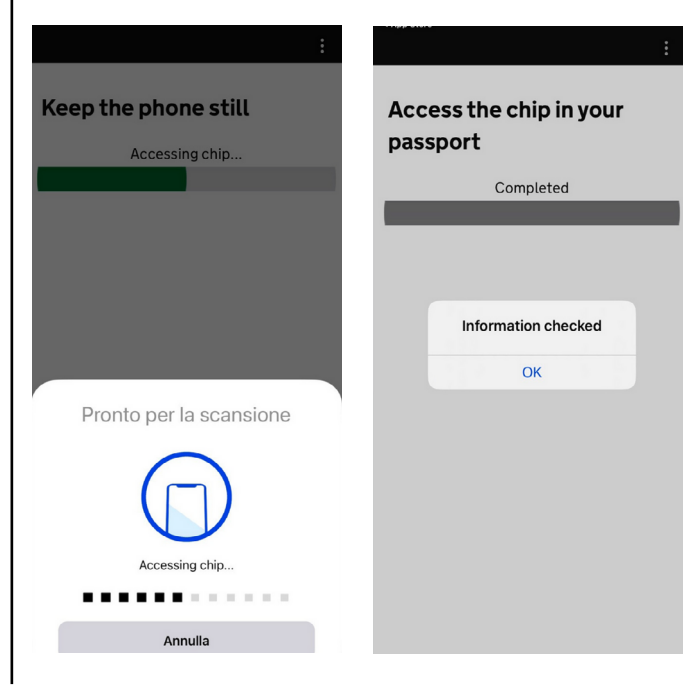

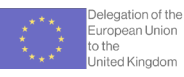

### step 07

### WHAT YOU WILL DO

You will be asked to scan your face to verify your identity.

Follow the instructions until you receive confirmation that the face scan is successful.

### WHAT YOU WILL SEE

<section-header><text><section-header><section-header><text><text><text><section-header><text>

You will be told when you have scanned successfuly

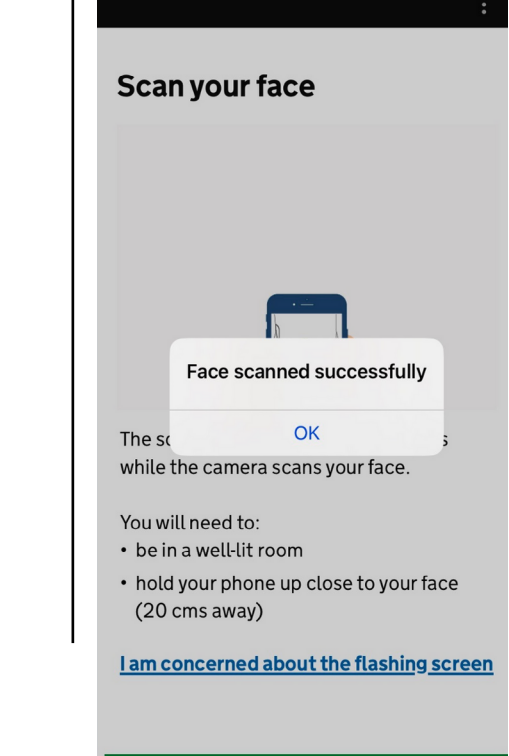

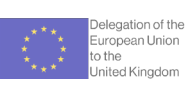

### WHAT YOU WILL DO

You will be asked take another photo of yourself. Make sure you look straight at the camera and keep a plain expression.

### WHAT YOU WILL SEE

*You will be asked to take a picture of your face* 

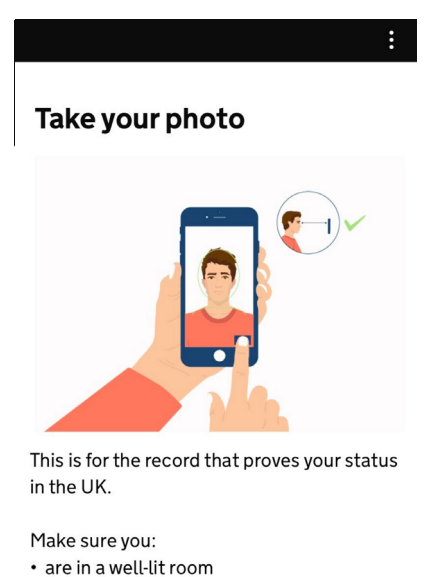

- are in a wett-tit room
- look straight at the camera
- keep a plain expression (do not smile or frown)

Use camera

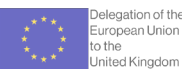

# STEP **Og**

### WHAT YOU WILL DO

Check that the information accessed from your passport is correct before you submit it.

You have now finished your identity verification. Please go to the GOV.UK website to submit your application.

Click the link provided on the app.

### WHAT YOU WILL SEE

*Confirm your personal information is correct* 

# Send your information This is the information that has been scanned from your document. Number Country ITA Surname Given names Date of birth (YY-MM-DD) Sex Nationality ITA Date of expiry (YY-MM-DD)

Submit information

*Click the link provided on your screen to go to the UK GOV website* 

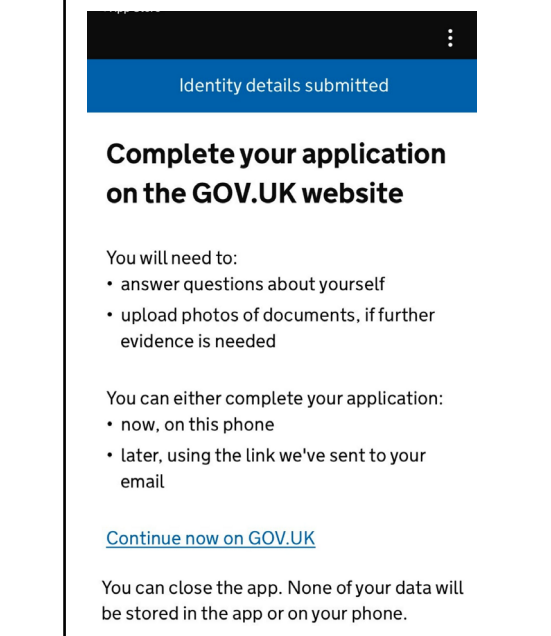

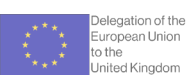

### WHAT YOU WILL DO

Once on the GOV.UK website, you will have to indicate which document you used in the identity verification stage of your application.

So, if in steps 4-6 you used your passport, you will re-enter your passport information here.

### WHAT YOU WILL SEE

Select the right document

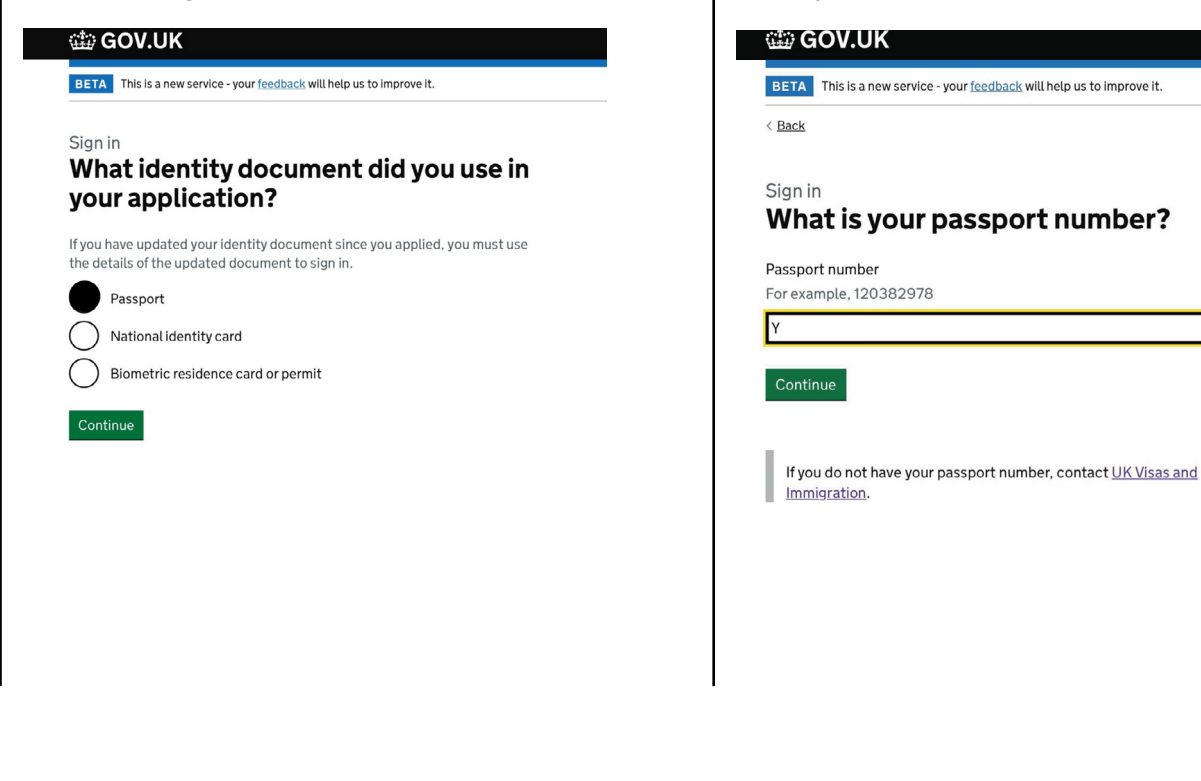

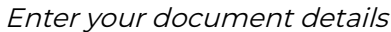

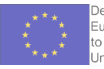

### Delegation of the European Union to the United Kingdom

### STEP -

### WHAT YOU WILL DO

You will be asked to confirm your date of birth

### WHAT YOU WILL SEE

Confirm your date of birth

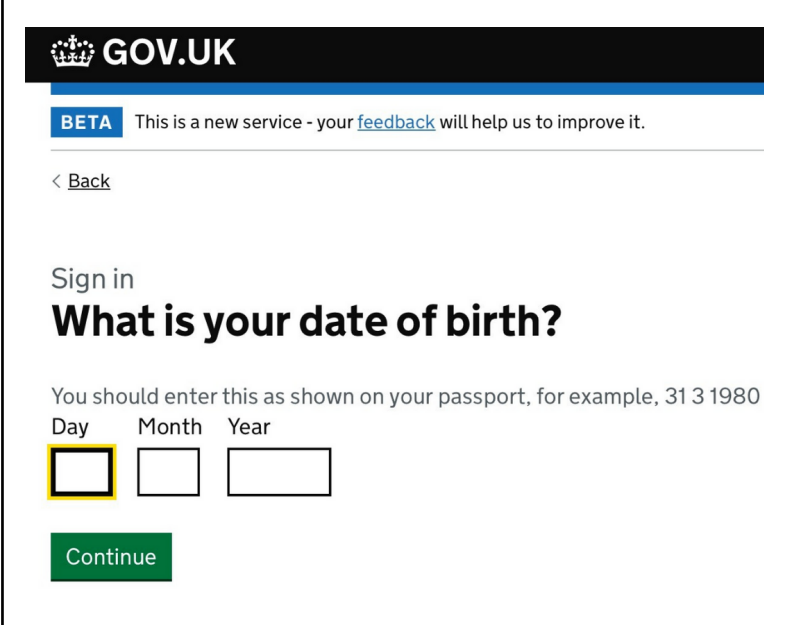

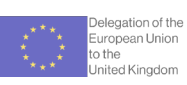

### WHAT YOU WILL DO

You will have to complete a two step verification process at this stage.

You may be asked whether you prefer to receive a security code by phone or by email

### WHAT YOU WILL SEE

Two-step verification

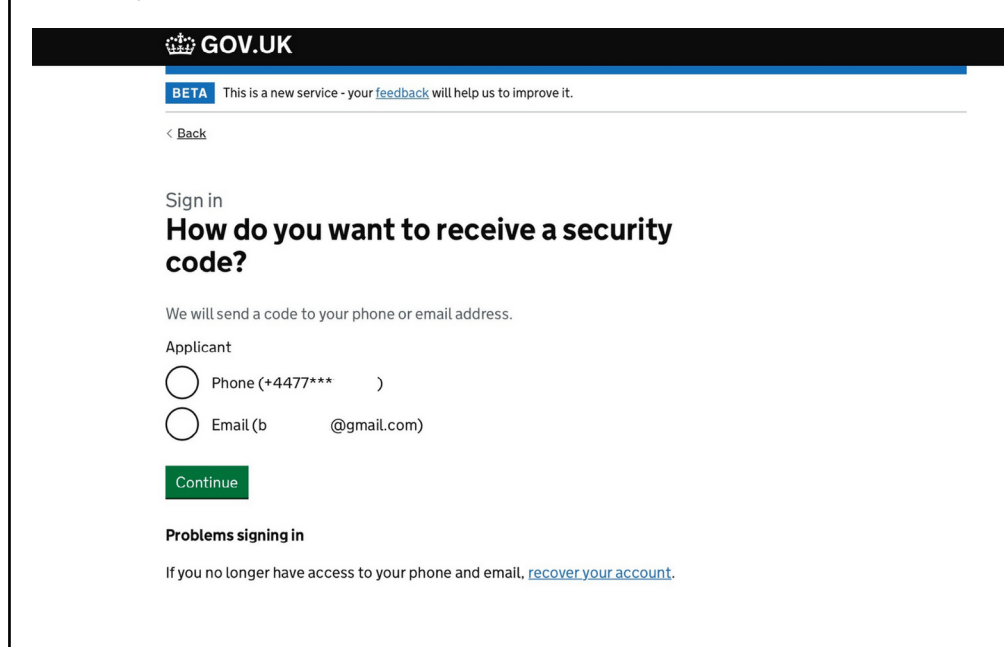

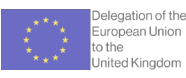

### WHAT YOU WILL DO

Once logged in, you will see your applications.

The one at the bottom is your previous application for pre-settled status - **do not** click that one. Click the one at the top that says "*continue application.*"

To submit your application for settled status you will have to fill in the sections that are not yet complete. First, click on "application type."

Make a note of your pre-settled status application number (the number starting in **3434**). You will need this in step 15.

| <i>′our applications - select the one that says</i><br>continue application' | Click 'Application type'               |
|------------------------------------------------------------------------------|----------------------------------------|
| 🌐 GOV.UK                                                                     | BETA This is a new service.            |
| BETA This is a new service.                                                  | <ul> <li>Go to account home</li> </ul> |
| Applications Sign in details                                                 | Apply for the EU Settlement Scheme     |
| Your applications                                                            | You need to complete every section.    |
| EU Settlement Scheme                                                         | Identity                               |
| Started:                                                                     | View answers                           |
| Unique application number: 3434                                              | Application type                       |
| Continue application Delete                                                  | 2<br>Residence in the UK               |
| Recently submitted applications                                              | 3<br>Criminal convictions              |
| EU Settlement Scheme                                                         |                                        |
| Submitted:                                                                   | Digital photo                          |
| Unique application number: 3434                                              | Confirm and continue                   |
| Provide requested evidence or photos                                         | ·                                      |

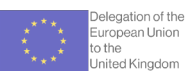

### WHAT YOU WILL DO

Please answer the questions regarding your residence period in the UK.

Since you are applying for settled status, you should have 5 years "continuous residence." Click yes when this is asked. Answer the questions about your time in the UK.

| 🕮 GOV.UK                                       | Back                                                                                                   |
|------------------------------------------------|----------------------------------------------------------------------------------------------------|
| BETA This is a new service.                    | Do you have 5 years 'continuous<br>residence' in the UK?                                               |
| Were you in the UK before 31<br>December 2020? | This means you have lived in the UK for 5 years, or <u>you meet one of the exceptions</u><br>Yes No    |
| I arrived in the UK on 31 December 2020 Yes No | Continue Save and return later                                                                         |
| Continue Save and return later                 | BETA This is a new service.                                                                            |
|                                                | <u> A Back</u>                                                                                         |
|                                                | residence' in the UK?                                                                                  |
|                                                | This means you have lived in the UK for 5 years, or <u>you meet one of the</u><br>exceptions<br>Yes No |
|                                                | Since then, have you left the UK for more than 5 years?<br>Yes No                                      |
|                                                | Continue Save and return later                                                                         |

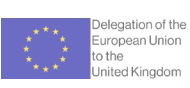

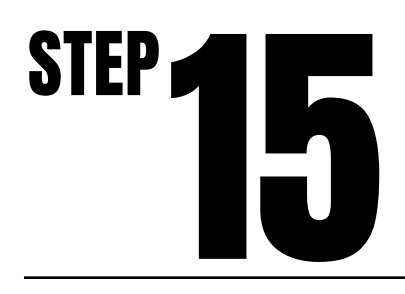

### WHAT YOU WILL DO

When asked if you have pre-settled status, click yes and fill in your application number.

If you don't remember your application number, you can find it on your login page at step 13. You can open that page in a new tab and copy your application number from there.

### WHAT YOU WILL SEE

Confirm that you have pre-settled status

| GOV.UK                                                                                                    | Sign o |
|----------------------------------------------------------------------------------------------------|--------|
| BETA This is a new service.                                                                                           |        |
| Back                                                                                                    |        |
| Do you have pre-settled status?                                                                                       |        |
| Yes No                                                                                                    |        |
|                                                                                                    |        |
| What is your unique application number (UAN)?<br>Your UAN is on your pre-settled decision letter and your UK Visa and |        |
| Immigration account. For example, 3434-0000-0000-0001                                                                 |        |
|                                                                                                    |        |
| Continue Save and return later                                                                                        |        |
| Continue <u>Save and return later</u>                                                                                 |        |

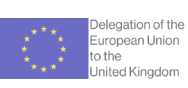

### WHAT YOU WILL DO

You will then be asked some more questions about your particular situation. Please answer them.

If you have dual nationality, you may be asked some additional questions. Please answer them all.

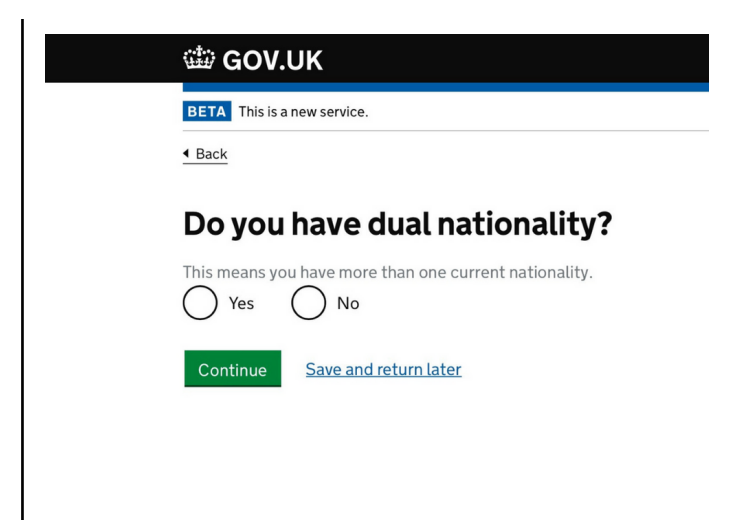

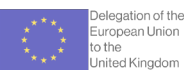

### WHAT YOU WILL DO

You will be asked questions about your immigration status in the UK.

You may be asked about your residency documentation, whether you have been granted indefinite leave to remain, or whether you are applying as a family member of a person in Northern Ireland.

Please answer based on your circumstances.

### WHAT YOU WILL SEE

You may be asked if you have a permanent residence document

| Co you have a document certifying UK<br>bermanent residence?<br>theck the 'Type of document' section on the card. If it says 'Registration<br>ertificate' answer 'No' to this question.<br>Type of Document<br>Permanent Residence Card<br>Type of Document<br>Registration certificate | Back                                                                      |                                                     |
|----------------------------------------------------------------------------------------------------|---------------------------------------------------------------------------|-----------------------------------------------------|
| Check the 'Type of document' section on the card. If it says 'Registration<br>ertificate' answer 'No' to this question.                                                                                                    | Do you have a doo<br>permanent reside                                     | cument certifying UK<br>ence?                       |
| Type of Document<br>Permanent Residence Card<br>Type of Document<br>Registration certificate                                                                                                    | Check the 'Type of document' sect<br>certificate' answer 'No' to this que | ion on the card. If it says 'Registration<br>stion. |
| Type of Document<br>Registration certificate                                                                                                    | иктоососо                                                                 | Type of Document<br>Permanent Residence Card        |
|                                                                                                    | >>YOUR>NAME>>0998>>>>>>>>>>>>>>>>>>>>>>>>>>>>>>>>>                        | Type of Document<br>Registration certificate        |

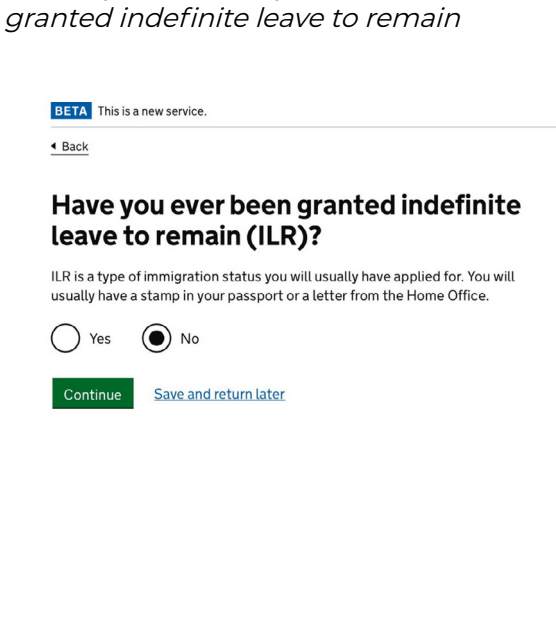

You may be asked if you have been

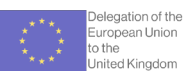

### WHAT YOU WILL DO

When you have answered all the questions, you will be able to check your answers. Please do so carefully.

### WHAT YOU WILL SEE

### **Check your answers**

| Were you in the UK before 31<br>December 2020?                                         | Yes   | <u>Change</u> |
|----------------------------------------------------------------------------------------|-------|---------------|
| Do you have 5 years<br>'continuous residence' in the<br>UK?                            | Yes   | Change        |
| Since then, have you left the<br>UK for more than 5 years?                             | No    | Change        |
| Do you have pre-settled<br>status?                                                     | Yes   | Change        |
| UAN number                                                                             | 3434- | Change        |
| Dual nationality                                                                       | No    | Change        |
| Previous nationality                                                                   | No    | Change        |
| Permanent residence card                                                               | No    | Change        |
| Indefinite Leave to Remain                                                             | No    | Change        |
| Are you applying based on<br>being a family member of a<br>person of Northern Ireland? | No    | Change        |

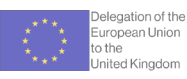

### WHAT YOU WILL DO

After checking your answers, you will be asked questions about your UK residency, including whether you are applying from inside the UK or outside the UK.

Please answer all the questions about your UK residency.

| 🛱 GOV.UK                                    | 📾 GOV.UK                               |
|---------------------------------------------|----------------------------------------|
| BETA This is a new service.                 | BETA This is a new service.            |
| 4 Back                                      | 4 Back                                 |
| Are you in the UK now?                      | When did you first arrive in the UK to |
| Yes, I am in the UK No, I am outside the UK | begin your residency?                  |
| Continue Save and return later              | For example, 9 9 2019 Day Month Year   |
|                                             | Continue Save and return later         |
|                                             |                                        |
| COV.UK                                      |                                        |
| BETA This is a new service.                 |                                        |
| < Back                                      |                                        |
| What is your address in the UK?             |                                        |
| Postcode                                    |                                        |
| Find address                                |                                        |
| Enter address manually                      |                                        |
| I do not know what address to use           |                                        |
| Save and return later                       |                                        |

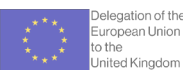

You will be asked if you have a National

Insurance Number

### step **20**

### WHAT YOU WILL DO

You will be asked if you have used any other names.

You will also be asked whether you have a National Insurance number. If you do, please click yes and provide it. It will make checks for your residence in the UK easier to complete.

### WHAT YOU WILL SEE

You will be asked if you have used any other names.

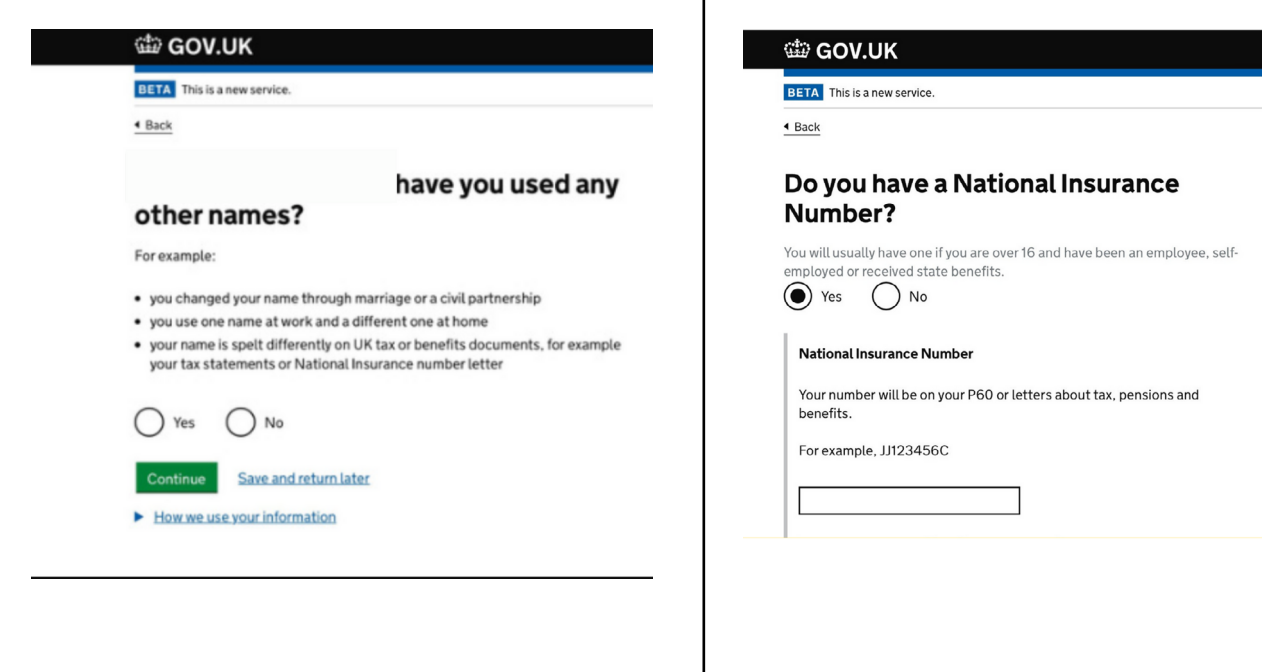

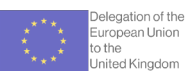

### WHAT YOU WILL DO

Check your answers again before moving on. Once you are satisfied with your answers, click 'continue' to move on.

| Are you in the UK now?                                                                        | Yes, I am in the UK | Change        |
|-----------------------------------------------------------------------------------------------|---------------------|---------------|
| Address                                                                                       |                     | Change        |
| When did you first arrive in the<br>UK to begin your residency?                               |                     | Change        |
| Are you known by any other<br>names or have you been known<br>by any other names in the past? | No                  | <u>Change</u> |
| National Insurance number                                                                     | Yes                 | Change        |
| Your National Insurance                                                                       |                     | Change        |

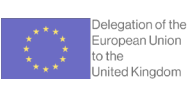

### $s_{\text{TEP}}22$

### WHAT YOU WILL DO

You will be asked abut any criminal convictions that you have and/or if you have been arrested or charged with any criminal offence.

This includes criminal offences in the UK or in any other country.

Answer them and click continue

| BETA This is a new service.                                                                                                    | BETA This is a new service.                                                                                                    |
|----------------------------------------------------------------------------------------------------|----------------------------------------------------------------------------------------------------|
| 4 Back                                                                                                    | 4 Back                                                                                                    |
| Have you ever been:<br>• convicted of a criminal offence<br>• arrested or charged with an offence that you are on trial for or awaiting trial<br>This includes offences in the UK or any other country<br>• Yes  • No<br>• Help with this question<br>Continue Save and return later | Have you ever supported, encouraged<br>or been involved in:<br>• terrorist activities<br>• war crimes, crimes against humanity or genocide<br>• an extremist organisation<br>• Yes • Vo<br>Vo<br>Continue Save and return later |
|                                                                                                    |                                                                                                    |
|                                                                                                    |                                                                                                    |

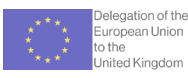

### WHAT NOW?

You have now completed the application form. Clicking continue, should show you that you can apply for settled status.

If the Home Office has your tax records and it confirms your 5 year residence period, you will be able to click "confirm and submit" your application.

### WHAT YOU WILL SEE

You will see what status you can apply for

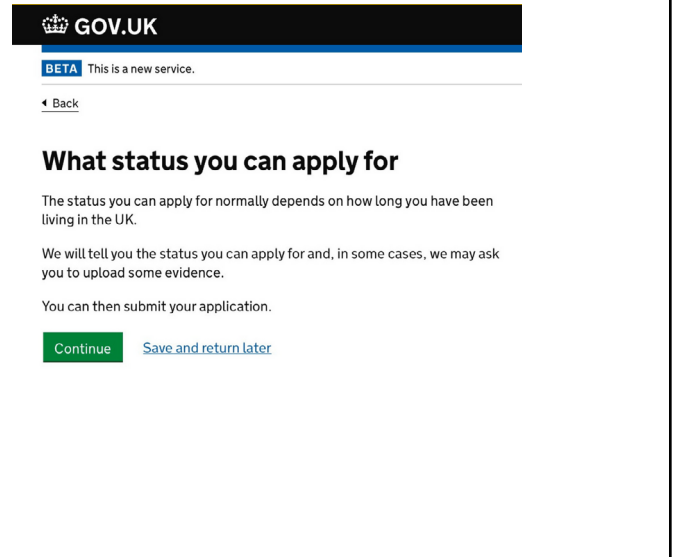

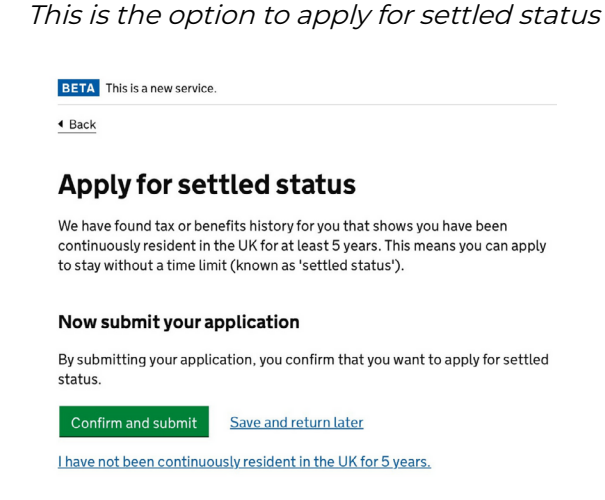

### IF RECORDS DO NOT CONFIRM YOUR FIVE-YEAR RESIDENCE PERIOD

If the records do not confirm your five year residence period, you will be asked to upload additional evidence before submitting your application.

Follow the next steps in this guide.

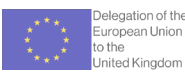

### step 24

### WHAT YOU WILL DO

If the records do not confirm your five year residence period, you will be asked to upload additional evidence before submitting your application.

You can use documents such as tenancy agreements, university letters, employment contracts, council tax bills, bank statements, etc. Try to use documents that cover longer periods of time (e.g. yearly bills rather than monthly ones).

You can find out more about what types of evidence you can submit to prove your residency <u>here</u>.

### WHAT YOU WILL SEE

Choose the type of evidence you are uploading

| ▲ Back                                                                                                    |  |  |
|----------------------------------------------------------------------------------------------------|--|--|
| What type of evidence are you uploading?                                                                                        |  |  |
| Choose one at a time. You will be able to upload other types of evidence later.                                                 |  |  |
| My residence evidence                                                                                                    |  |  |
| Relationship evidence                                                                                                    |  |  |
| Photograph of myself (only provide this if we have asked you to upload a new photograph)                                        |  |  |
| My EU, EEA or Swiss national family member's residence evidence (only provide this if you are not an EU, EEA or Swiss national) |  |  |
| My EU, EEA or Swiss national family member's identity document (only provide this if you are not an EU, EEA or Swiss national)  |  |  |
| Evidence I am dependent on my family member                                                                                     |  |  |
| Evidence I have retained rights                                                                                                 |  |  |
| Evidence that I am applying before the deadline or the reason why I am applying after the deadline                              |  |  |
| Continue Save and return later                                                                                                  |  |  |

### Upload the correct evidence file

| ঞ GOV.UK                                                                  |  |
|---------------------------------------------------------------------------|--|
| BETA This is a new service.                                               |  |
| 4 Back                                                                    |  |
| Choose a residence file                                                   |  |
| To upload the file, we will also ask you which dates this evidence covers |  |
| Choose File no file selected                                              |  |
| Upload Save and return later                                              |  |

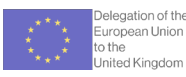

### WHAT YOU WILL DO

The last step will be setting up security questions. If, and when, you have questions about your application, these will help the Home Office establish your identity.

You will also be asked how you would prefer to be contacted.

Finally, you will have to make a declaration of truth and accuracy.

### WHAT YOU WILL SEE

Set up your security questions

### Talking to us about your application

Answer one question from each set of questions. If you need to talk to us about your application, we may ask you to answer these questions. This is to make sure we are talking to you.

Make sure that you make a note of your answers or give answers you will remember. If you contact us and cannot tell us the answers you have given, we may not be able to discuss your application with you.

### First set of questions

Give an answer to one of the questions in this set.

What is the name of the first school you went to?

In what city or town did your wedding take place?

What is the first job you ever had?

What is the last name of your favourite teacher from when you were at school?

🔵 In what city or town did your mother and father meet?

Declaration of truth and accuracy

### Declaration

Before continuing you need to confirm that:

- the documents you have uploaded are genuine to the best of your
- knowledgeyou are eligible and have been resident in the UK for the period you apply for
- your photograph is an accurate likeness of you

We will process your information as detailed in our <u>terms and conditions</u> and <u>privacy policy</u>.

If we find a mistake in your application, we will contact you to help you correct this. If your application meets the criteria under the EU Settlement Scheme you will be granted status.

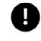

Your application may be refused and you could be prosecuted if you deliberately provide false information or documents.

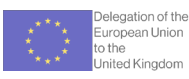

### WHAT YOU WILL DO

Once you've uploaded your evidence, you will return to the submit your application screen. Click "confirm and submit".

A confirmation screen should show up with your unique application number. **Please save this screen for your records.** 

### WHAT YOU WILL SEE

### **Application submitted**

Your unique application (UAN) is 3434-

### What happens next

We have sent you a confirmation email.

We will contact you to tell you if your application has been successful, or to ask for more information.

You do not need to do anything unless we contact you.

### If you need to apply for a family member

If you apply for a family member, you will need your unique application number (UAN) if they are either:

- a child under 21
- from a country outside the European Economic Area (EEA) or Switzerland

If you need help with your application, <u>contact the EU Settlement Resolution</u> <u>Centre</u>.

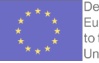

### YOU HAVE SUCCESSFULLY SUBMITTED YOUR APPLICATION TO THE EU SETTLEMENT SCHEME

### WHAT HAPPENS NOW?

Once you have submitted your settled status application for settled status make sure that you check for e-mails from The Home Office with updates on your application. You should also check junk and spam email folders regularly for Home Office emails.

The Home Office may contact you to request more information about your application, which could include requesting more evidence about your 5 years of continuous residence in the UK (and/or evidence of your family relationship if you are being sponsored as a family member).

It is very important that you **respond to any requests for information or evidence** that come from the Home Office. You can ask for more time from the Home Office to gather more evidence.

Once the Home Office has all the information and evidence to make a decision on your application, you will be notified of the outcome by email. The Home Office will send you a decision letter saying if you have been granted settled status, granted pre-settled status or if your application has been refused.

If you are unsure on the outcome of your application once you have been notified by the Home Office, you should seek advice from a regulated immigration advisor.

If your application is refused you will only have a short period to submit a challenge and therefore it is advisable to seek advice as soon as possible.

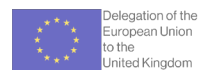

### LOOKING FOR HELP FROM A REGULATED ADVISOR?

For a list of regulated advisors, you can click <u>here</u> and scroll to the bottom until the heading "where can I find more information?"

The below links can also help you to find a regulated immigration advisors (note some advisors charge fees for advice):

- <u>Home Office funded charities</u>, community organisations and local authorities assisting vulnerable applicants with their EUSS applications for free
- <u>Settled</u> a charity that provides free EUSS advice to EU citizens and family members
- <u>Here for Good</u> a charity that provides free EUSS advice for vulnerable EUSS applicants
- The Law Societies for England and Wales, Scotland and Northern Ireland have directories of solicitors:
  - England and Wales
  - <u>Scotland</u>
  - Northern Ireland
- <u>The Office for the Immigration Services Commissioner (OISC)</u> a directory of immigration advisers and organisations
- <u>The Immigration Law Practitioners Association (ILPA)</u> a directory of members who provide immigration advice